## How To Retrieve Your Event Registration

<u>https://scoutingevent.com/198</u> > Direct link to Quivira Council's Black Pug Calendar.

When you use the link above, it takes you to the Quivira Council Black Pug Event calendar.

This is a snippet of that page.

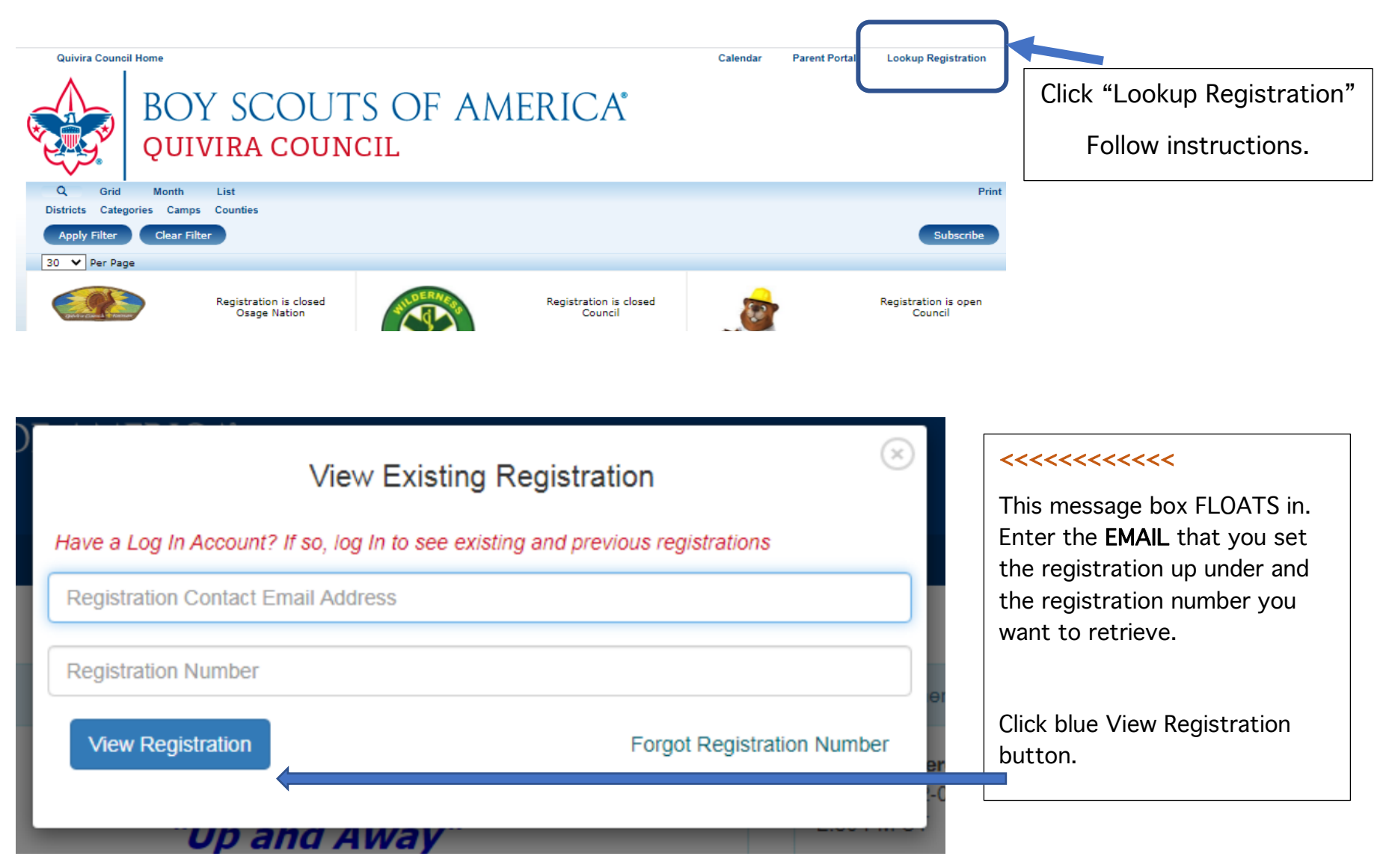

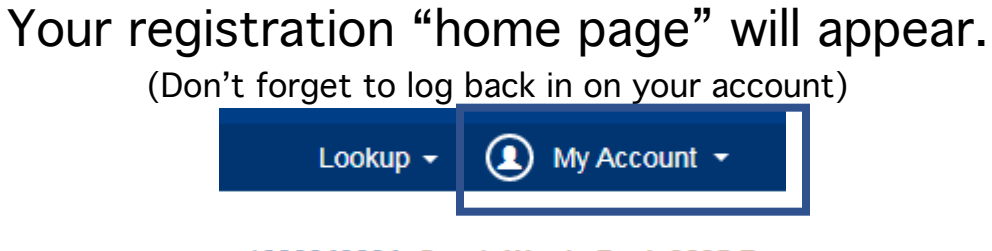

1982040034: South Winds Pack 3895 B

Here on the "home page of your registration, under "Additional Actions" (within the **Registration Contact** box) you may add participants if registration is still open. If this Event registration has a *fee schedule*, ie: Summer Camps, you may select the <u>Payment</u> "recipe" tab or if there is a green **Proceed to Checkout** box – click to make payment.

| Participants                 | 📜 Payment | Reports |                              |   |                                                  |
|------------------------------|-----------|---------|------------------------------|---|--------------------------------------------------|
| legistration Co              | ntact     |         |                              | ^ | You have many options                            |
| 300ked Nov 17, 2020 12:53 PM |           |         | Preview Information          |   | under the "Additional<br>Actions" drop-down menu |
| Update Information           |           |         | Additional Actions           | • | <<<<<<                                           |
|                              |           |         | ➡ Add Participants           |   |                                                  |
|                              |           |         | 🛗 Manage Participant Classes |   |                                                  |
|                              |           |         | A Parent Portal              |   |                                                  |
|                              |           |         | \$ Payment History           |   |                                                  |
|                              |           |         | Payment Schedule             |   |                                                  |

After completing whatever action you needed to do, follow "Checkout" procedure. If you are re-working on a registration that you left "in-progress", make payment to complete and <u>BOOK</u> the registration. If you have already made payment(s) and your registration is already **BOOKED**, just follow whatever steps come up to leave your updated. Registration.